1. First you need to download the YouTube app from your device's app store (if you haven't already).

## 2. YouTube Icon -

2. Next, from you Mobile Device, select the YouTul icon to launch the YouTube app.

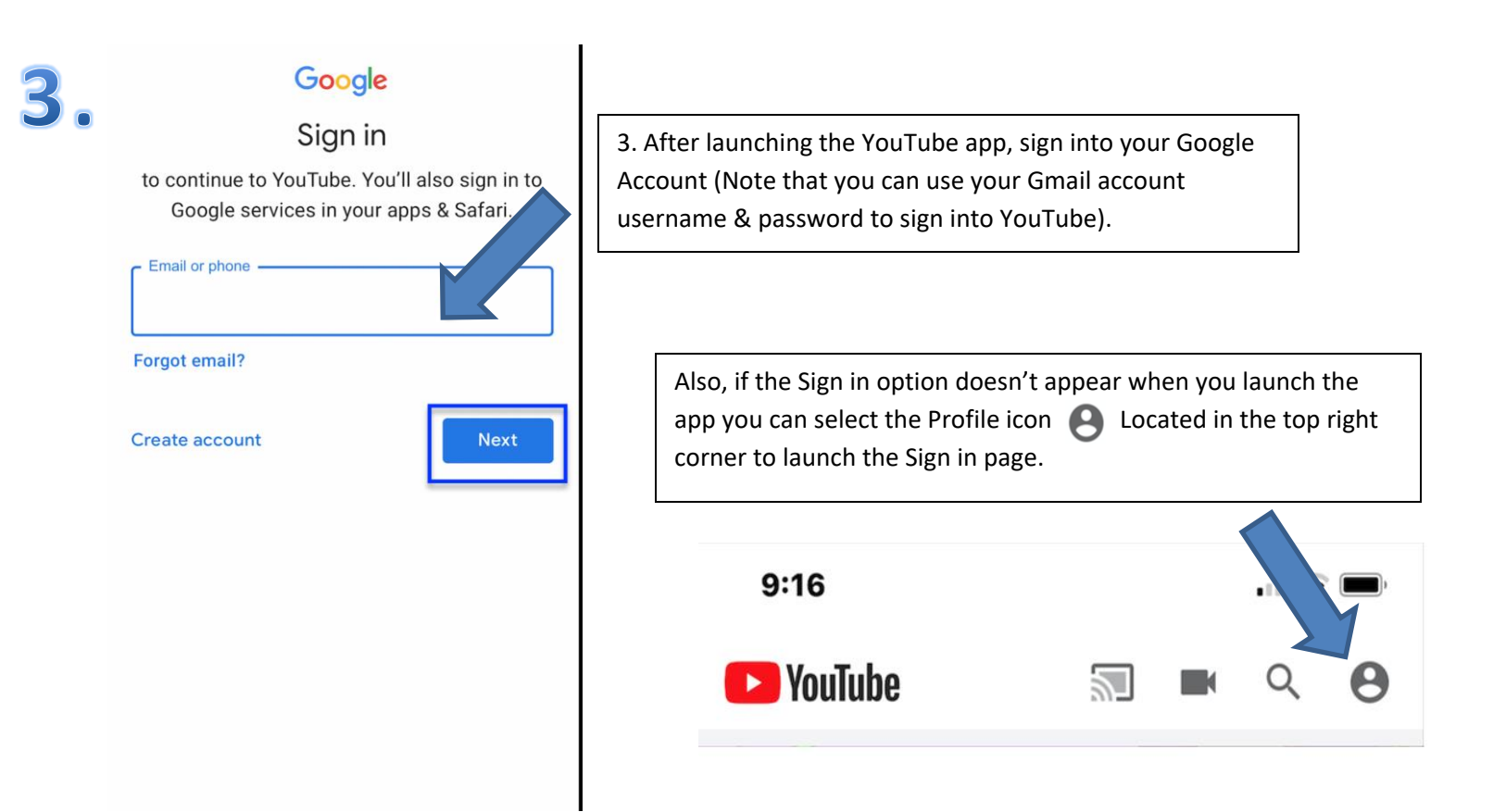

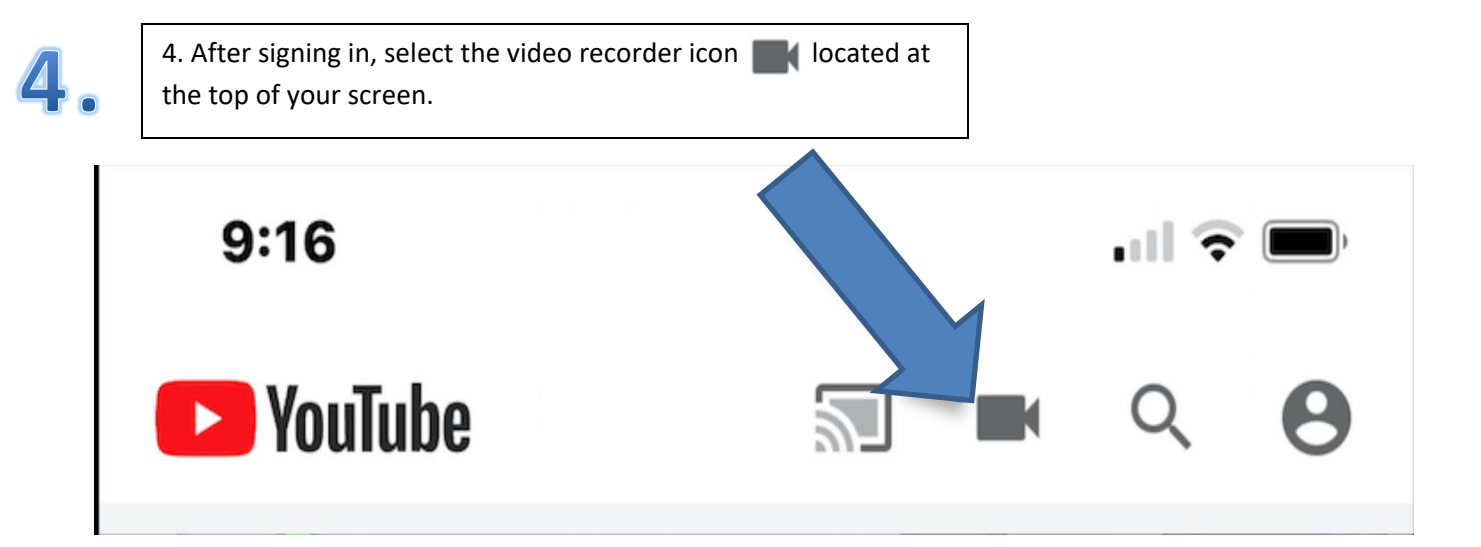

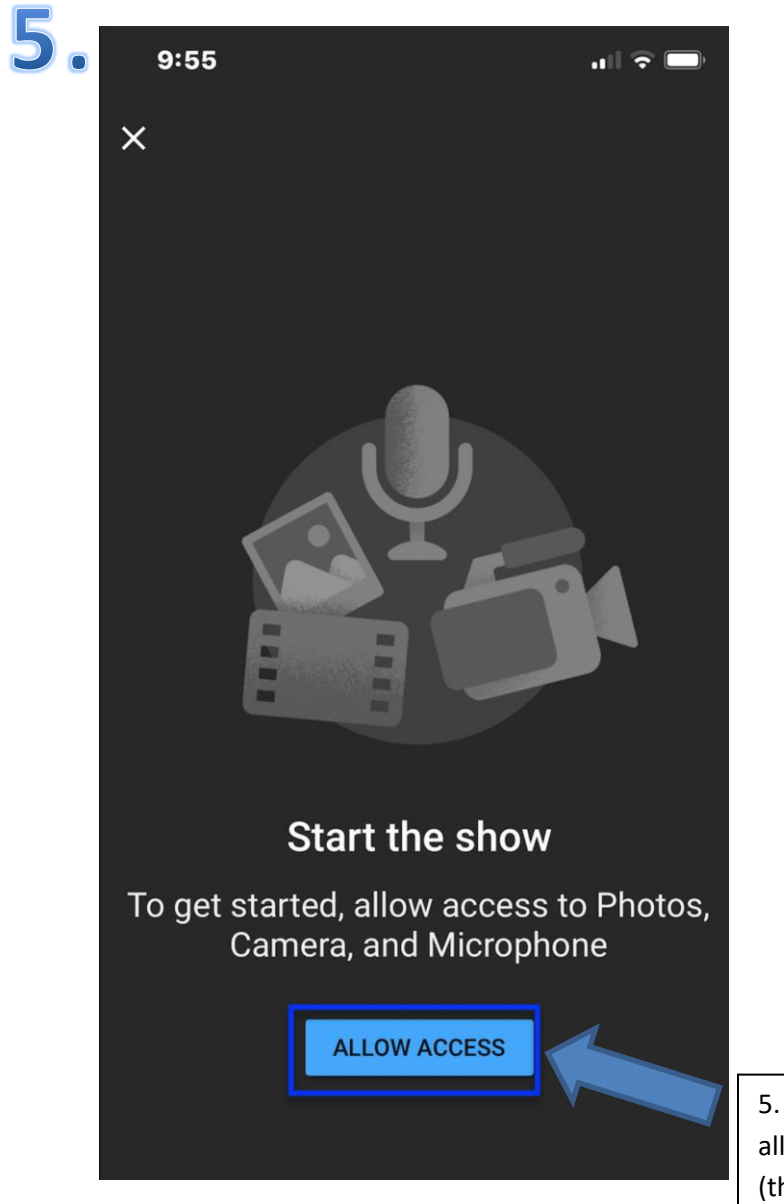

5. Next, click the blue **Allow Access** button as you will need to allow the app access to your microphone, camera and photos (therefore select **OK** when prompted).

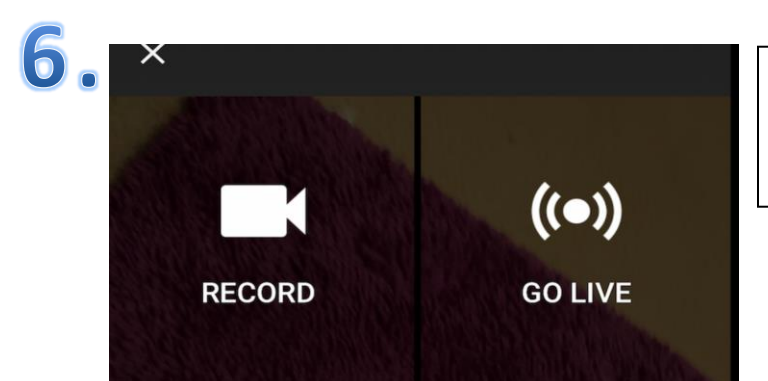

6. Once you have allowed access you can then record a video, live stream or choose a prerecorded video to upload (for example, selecting **RECORD** will begin the recording process).

-11

NFX

7. After selecting your video, you will then be given the option to trim/edit the video. When you're done select **NEXT**.

9:17

<del>(</del> Trim

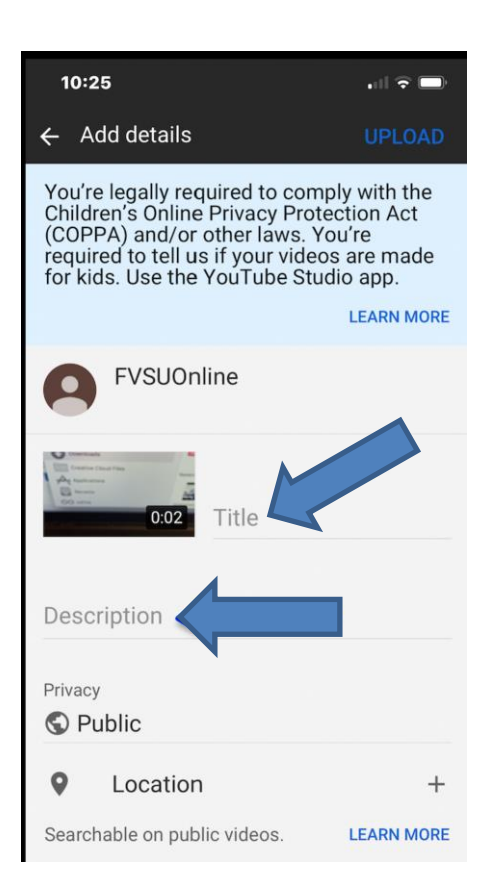

8. Then, enter a title and a brief description for your video.

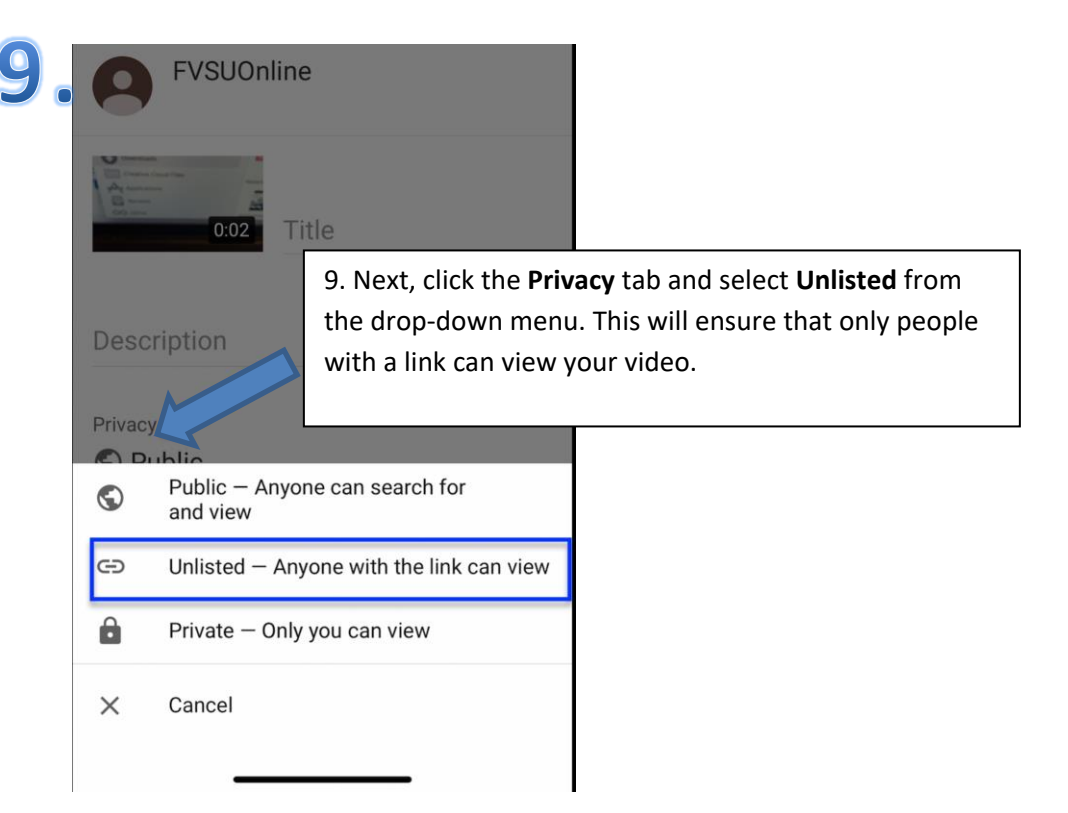

10. Finally, click the **Upload** button at the top of your screen. After that your video will be published on YouTube.

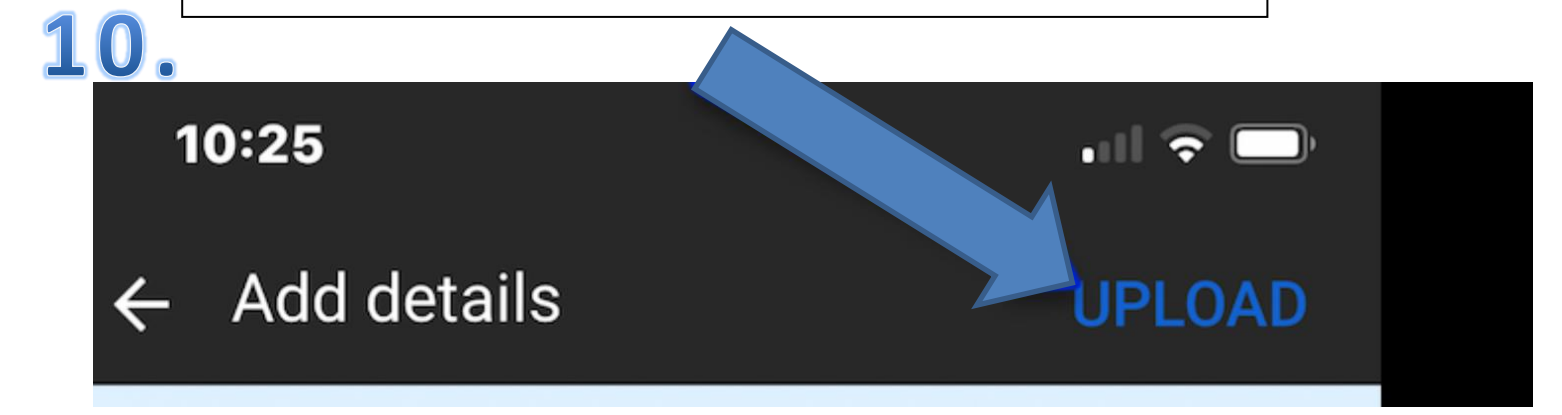